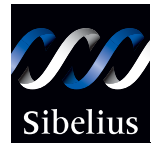

# **G7** User guide supplement

Edition 3.3 July 2004

User Guide Supplement written and typeset by Daniel Spreadbury. See the **About G7** dialog for full G7 credits.

Please email any suggestions for improvements to this User Guide to userguide@sibelius.com (but please do not use this address for suggestions or queries about the G7 program itself – see the separate Latest information and technical help sheet for the correct address for your country).

G7 copyright © Sibelius Software Ltd and its licensors 1987–2004 G7 User Guide Supplement copyright © Sibelius Software Ltd 2004 Published by Sibelius Software Ltd, The Old Toy Factory, 20–22 City North, Fonthill Road, London N4 3HF, UK

All rights reserved. This User Guide may not be reproduced, stored in a retrieval system or transmitted in any form or by any means – electronic, recording, mechanical, photocopying or otherwise – in whole or in part, without the prior written consent of the publisher. Although every care has been taken in the preparation of this User Guide, neither the publisher nor the authors can take responsibility for any loss or damage arising from any errors or omissions it may contain.

G7, Sibelius, Scorch, Flexi-time, Espressivo, Rubato, Rhythmic feel, Opus, Inkpen2, magnetic, the G7, Sibelius and double helix logos, G7music.net, 'The fastest, easiest way to create, play and post tab' and 'Play, write and publish songs' are all trademarks or registered trademarks of Sibelius Software Ltd in the USA, UK and other countries. All other trademarks are acknowledged as the property of their respective owners.

# Contents

| Introduction                                 | 4  |
|----------------------------------------------|----|
| Updating G7                                  | 5  |
| Registering G7                               | 7  |
| Reference                                    | 11 |
| Chord diagrams                               | 13 |
| Files                                        | 18 |
| Flexi-time <sup>™</sup>                      | 19 |
| Kontakt Player                               | 22 |
| MIDI devices                                 | 30 |
| Mixer                                        | 37 |
| Opening Finale, Allegro and PrintMusic files | 40 |
| Saving audio tracks                          | 42 |
| Saving graphics files                        | 44 |
| Index                                        | 47 |
| License Agreement                            | 49 |

Start here

# Introduction

This supplement includes details of improvements and new features added to G7 since the publication of the original User Guide.

#### About this User Guide supplement

This supplement is intended to complement, not replace, your existing G7 User Guide. This means:

- Whether or not you are installing G7 for the first time, you should follow the installation instructions in this supplement, *not* the instructions in the main G7 User Guide.
- The **Reference** section of this supplement contains:
  - three completely new topics (e.g. Kontakt Player, Saving audio tracks, Opening Finale, Allegro and PrintMusic files) that are not included in your main G7 User Guide;
  - two revised topics that supersede existing topics in your main G7 User Guide (Chord diagrams and MIDI devices); and
  - a number of minor additions to existing topics in your main G7 User Guide (Files, Flexitime<sup>™</sup>, Mixer, Saving graphics files).

#### What's new?

If you're an existing G7 user who has received this supplement together with a new CD-ROM containing the latest version of the software, you may be interested to know about the most important improvements, which are:

- New integrated Kontakt Player sample player, with 20 high-quality instrumental samples refer to **Kontakt Player** on page 22 of this supplement
- New Save As Audio Track feature, to allow easy creation of tracks for burning onto audio CDs refer to **Saving audio tracks** on page 42 of this supplement
- New features to improve Flexi-time input from MIDI guitars refer to **Using a MIDI guitar** on page 33 in the **MIDI devices** topic in this supplement
- Chord diagrams can now have fingering text above or below them, and more chord shapes are supported-refer to **Fingering** on page 15 in the **Chord diagrams** topic in this supplement
- G7 can now export TIFF graphics refer to **TIFF files** on page 46 in the **Saving graphics files** topic in this supplement
- G7 can now import files from Finale, Finale Guitar and other MakeMusic! Inc. products refer to **Opening Finale, Allegro and PrintMusic files** on page 40 of this supplement
- The Guitar Guide has been revised and updated with new, high-quality photographic illustrations
- Fully compatible with Mac OS X 10.3 Panther.

All of these improvements are detailed in this supplement.

#### License agreement

The license agreement at the end of this supplement supersedes the license agreement in your main G7 User Guide.

# Updating G7

You don't need to uninstall your existing copy of G7 before installing the new one – just follow the instructions below to upgrade G7 to the latest version.

#### **Updating G7 for Windows**

- Quit G7, if it is running.
- If you haven't already downloaded the G7 updater from http://www.g7info.com/helpcenter, do so now.
- Double-click the downloaded G7Update.exe file to launch the updater.
- The updater will tell you to quit all running programs, which you should already have done. Click Next.
- You are given the opportunity to read the updated license agreement. This license agreement supersedes any previous G7 license agreement. Read it, and click **Next**.
- You will be told that any modified manuscript papers, house style files and other user-editable components will be copied to a folder called **UpdateBackup** so that they are not overwritten by the update process. Click **Next**.
- Things will flash and whizz on the screen as G7 is updated. This takes a few seconds.
- You will be told that some files have been copied to the UpdateBackup folder. Click OK.
- You will be told that G7 has been successfully updated. Click Finish.
- You will be asked if you want to run your copy of G7 now. Click Yes (or No, if you wish!).
- G7 will run; you may be prompted that your MIDI device have changed, in which case check the settings in the **Devices** dialog that appears, then click **OK**.
- To verify that your copy of G7 has been successfully updated, choose Help > About G7. At the bottom of the window that appears it should read Version 3.3.0 build 38. Congratulations!

If you encounter any problems updating G7, don't hesitate to contact technical help for assistance. See the **Latest information and technical help** sheet that came in your G7 box for the appropriate contact information.

#### **Updating G7 for Mac**

- Quit G7, if it is running.
- If you haven't already downloaded the G7 updater from http://www.g7info.com/helpcenter, do so now.
- Double-click the downloaded G7 Updater file to launch the updater.
- You are given the opportunity to read the updated license agreement. This license agreement supersedes any previous G7 license agreement. Read it, and click **Accept**.
- You will be told that no other applications can be running while G7 is updated. Click **Continue**.
- Things will appear and disappear for a few moments; don't be alarmed! After a few seconds, a window will appear showing you where the update will be installed. If you have multiple copies of G7 installed on your computer, you will be able to choose which one to update. Normally, though, you should just click **Update**.

#### Start here

- Things flash and whizz as G7 is updated. This can a minute or two, so be patient.
- You will be told that installation was successful. Click Quit.
- Navigate to the **G7** folder on your Mac's hard disk (normally in **Applications**), and double-click the **G7** icon to launch the program.
- G7 will run; you may be prompted that your MIDI device have changed, in which case check the settings in the **Devices** dialog that appears, then click **OK**.
- To verify that your copy of G7 has been successfully updated, choose Help → About G7 (in the G7 menu on Mac OS X). At the bottom of the window that appears it should read Version 3.3.0 build 38. Congratulations!

If you encounter any problems updating G7, don't hesitate to contact technical help for assistance. See the **Latest information and technical help** sheet that came in your G7 box for the appropriate contact information.

#### Obtaining Kontakt Player and the updated Guitar Guide

The downloadable update for G7 does not include the updated Guitar Guide or Kontakt Player. To obtain these items, you will need to order the G7 upgrade on CD-ROM from the G7 web site, at http://www.g7info.com/helpcenter.

# **Registering G7**

You should register your copy of G7 in the first few days of using it. This is quick and easy to do, and once you have registered, you will be eligible for technical help, future upgrades, and access to the Help Center on the G7 web site (www.g7info.com).

If you're an existing G7 user, you will not need to re-register your copy of G7 after installing this upgrade.

To protect us against piracy, and to protect you against having your software stolen, *unregistered copies of G7 will not save*. But so you can use G7 before you get around to registering it, you will be able to save for the first five days without registering.

You don't have to register in the first five days, but if you don't, saving will be temporarily disabled; when you subsequently get round to registering, it will be re-enabled. (Please don't try altering your computer's date or reinstalling G7 in order to extend the five days; *this will not work* and will instead cause saving to be disabled until you register.)

#### How to register

You are given the opportunity to register G7 each time you run it, but if you don't want to register immediately, just click **Register Later** to leave it unregistered. You can get this dialog again at any time by choosing **Help** • **Register G7**.

When you do want to register, you can do so over the Internet (the quickest and easiest of all), or alternatively by fax or phone – there's no registration card to return.

You are guided through the registration process by a simple dialog:

• First, you can choose whether to register **On the Internet**, or **By fax or phone**. You are strongly recommended to register on the Internet, as it's quick, easy and can be done at any time of the day or night, 365 days a year.

(If you can't register on the Internet, see **Registering by phone** below.)

- Just click Next.
- If your computer isn't already connected to the Internet, G7 will now prompt you to connect; click **Connect**.
- Once it has established a connection, G7 will check the registration status of your copy; if it has been registered before it will give you a further message. Click **Yes** to proceed.
- You will next be prompted to enter your contact details. We need your name and address details to enable you to get technical help, future upgrades, etc. We are committed to your privacy see **Privacy policy** below.

Fill in your details, making sure to fill in all required fields and click Next.

• Next you're asked to fill in some details about your musical interests, how you heard about G7, and so on. You are also shown some basic information about your computer setup that you can choose to send to us so that we can more easily assist you if you require technical help; you are not obliged to send this information, but it may save you time later if you send it now. Fill out all the fields, and click **Finish**.

#### Start here

• G7 contacts our server, and a few seconds later you will be told that G7 has been successfully registered.

#### **Registering by phone**

We recommend you to register on the Internet instead if possible. But to register by phone:

- Choose Help > Register G7
- Choose By fax or phone, and click Next.
- Call the appropriate number below, and make sure you can see your computer screen while you are on the phone
- You will be given a Registration Number (beginning with the letter **R**) to type into the box on the screen. When you have typed in the Registration Number, your program will be registered (and will continue to be able to save).

There's no need to keep a record of the Computer Number or Registration Number after you have registered.

Users who purchased in North, Central & South America:

Monday to Friday 7am–4pm PST, except holidays. Call **1-888-280-9995** toll-free (outside the USA, call 1-925-280-0600). See below for eligibility requirements for educational copies.

Users who purchased in the UK or any other country:

Monday–Friday (except public holidays) 9am–5pm: call **020 7561 7995** (+44 20 7561 7995); 5pm–6pm: call **020 7561 7997** (+44 20 7561 7997)

#### Running G7 on more than one computer

You can install and register G7 on two computers for your own personal and exclusive use. *Both* copies of G7 must be used *only by you*, and they may not be used simultaneously.

#### **Reinstalling and re-registering G7**

If, for any reason, you need to reinstall G7, you can re-register it automatically over the Internet provided you are reinstalling on the same computer on which you previously had G7 installed.

To re-register, simply use the **Help** > **Register G7** dialog, in exactly the same way as registering for the first time. G7 will know that this copy has been registered before.

If you are reinstalling G7 on a different computer, then it will be assumed that you are in fact installing a second copy of G7 (see **Running G7 on more than one computer** above).

#### Moving G7 to another computer

If you need to move a registered copy of G7 from one computer to another, you can use Help > Unregister G7, provided both computers can connect to the Internet.

When you choose this option, your copy of G7 contacts our server and informs it that the copy running on that machine is no longer registered, and disables the saving feature on that copy of G7. You can then install G7 on another computer and use Help  $\triangleright$  Register G7 to register G7 over the Internet in the normal way.

This method requires that both computers (the one on which you are unregistering G7, and the one on which you are subsequently registering G7) be able to connect to the Internet. If either or both of the computers are unable to connect to the Internet, you should contact G7 technical help for assistance in moving a registered copy of G7 from one computer to another.

#### **Problems registering G7?**

If you have problems registering G7, contact technical help; it doesn't matter if your free entitlement to technical help by telephone has expired.

#### **Privacy policy**

When you register G7 with us, we ask for your software's serial number, your name, address, email, phone number, and other details such as your musical activities. Some of this information is optional.

We are committed to protecting your privacy. Your registration information is used for things such as:

- Providing you with technical help and upgrades
- Finding out what kinds of people use our software
- Informing you by post or email about upgrades, etc. (If you don't want to receive this information, just let us know or use the unsubscribe link in our emails).

For full details of the privacy policy, see http://www.sibelius.com/privacy

Start here

# **Chord diagrams**

Chord diagrams (sometimes known as chord boxes, fretboard grids, guitar frames, and so on) illustrate how to play a particular chord on a guitar or other fretted instrument, by showing which fingers need to be on which fret on each string. They are usually accompanied by text chord symbols, which G7 can include for you.

#### Adding chord diagrams

To create a chord diagram above the selected note, choose **Create** · **Chord Diagram** (shortcut **Shift-K**) to get this dialog:

| Chord Diagram                                   |                                                                                                    |  |
|-------------------------------------------------|----------------------------------------------------------------------------------------------------|--|
| Choose a Chord Diagram Chord: G V 7 V Bass: G V | Chords Listed Tuning: Guitar tab (standard tuning, no rhythms) Chords used in this score Common chords (standard tuning) All chords Max. stretch: 3 V frets |  |
| Show fingering text                             | Createl                                                                                                    |  |

- The **Choose a Chord Diagram** options at the left-hand side of the dialog allow you to set the basic parameters as follows:
  - Chord is the key of the chord you want to use
  - The middle list determines the kind of chord, e.g. major, minor, augmented, diminished, etc.
  - **Bass** is the bass note of the chord. By default, it's set to the same pitch as **Chord**, but you can change it if you are writing, say, a G chord with a B as the bottom note.
  - The large white rectangle shows you the available chords based on the settings chosen in the dialog
  - Show chord symbol adds a text chord symbol above the chord diagram. Switching this on also shows the chord symbols in the large white rectangle.
  - Clicking Edit or New allows you to edit the selected chord diagram or create a new one which isn't listed. See Editing and saving chord diagrams below for more details.
- The **Chords Listed** options at the right-hand side of the dialog allow you to specify which chord diagrams appear in the left-hand side of the dialog:
  - **Tuning**: set this option to the tuning of the guitar you are writing chord diagrams for.
  - **Chords used in this score** displays any chord diagrams already used in the score that match the options currently chosen in the dialog
  - **Common chords (standard tuning)** shows chord diagrams from a built-in selection for standard 6-string guitar tuning, chosen for their ease of playing; generally, three different fin-

gerings are provided for each chord type: one at (or close to) the nut, one at around the fifth fret, and one at around the ninth fret.

- All chords tells Sibelius to automatically calculate all the possible fingerings for a given chord. Note that the shapes generated will be governed by the Max. stretch setting (see below). If you are using a special guitar tuning, switching on this option will provide you with a wide selection of playable shapes for a particular chord, which you can then add to a library.
- Max. stretch *n* frets determines the maximum distance between the lowest and highest frets that can be fingered for automatically generated chord diagrams. See **Maximum stretch** below for more details.
- The **Chords in library** options determine whether Sibelius should display chords from a custom chord diagram library. See **Chord diagram libraries** below for more details.

You can switch on several of the checkboxes at once to list all of their chords together at the lefthand side of the dialog.

When you select one of the chord diagrams at the left-hand side and click **OK**, the diagram will be created above the selected note. If you didn't have a note selected before you opened the dialog, the mouse pointer will change color to denote that it's "loaded" with a chord diagram – just click on the page where you want it to go.

#### **Maximum stretch**

For the automatically generated chord shapes, you can specify the maximum distance that your fingers can stretch by setting the **Max. stretch** option to the desired number of frets.

#### Editing and saving chord diagrams

| Chord Diagram                                                                                                    |                      |
|----------------------------------------------------------------------------------------------------|----------------------|
| Click to move each finger up or down each string. Click at<br>top to switch between 0 and X [for open string and silent]<br>make a baré, click and drag horizontally at the appropriat<br>position. | :the<br>.To<br>efret |
| G7                                                                                                    | •                    |
|                                                                                                    |                      |
| Use custom chord symbol: G7                                                                                                    |                      |
| Add to library: New Chord Diagram Library                                                                                                    | ~                    |
| Fingering text:                                                                                                    |                      |
| Cancel                                                                                                    | _                    |

If you want to edit a chord diagram shown in the **Chord Diagram** dialog, select it with the mouse and click the **Edit** button. If you want to create a new chord diagram from scratch, click the **New** button. In both cases, you'll see the dialog shown on the left.

• To place a dot on a string, simply click where you want the dot to appear

• To specify that the string should be open or unplayed, click above the top line of the frame to toggle between the O and X symbols

• To draw a barré, click and drag across the strings you want to be barréd

• To set the fret number at the top right of the diagram, click the arrows to the right of the window.

•To set a different chord symbol than the provided default,

switch on Use custom chord symbol and type the desired chord symbol; see **Chord symbols** below for more details.

When you are happy with the chord diagram, click OK to return to the Chord Diagram dialog.

If you want to use your edited or new diagram in other scores in future, you should save it into a chord diagram library, which happens automatically when you click **OK** (as long as you have a suitable library chosen in the drop-down next to the **Add to library** checkbox).

#### **Chord diagram libraries**

Libraries make working with chord diagrams very simple. For example, if you always use a specific set of fingerings for your chords (e.g. jazz voicings, or very simple fingerings for your guitar students), you can set up a library containing just those chords. This makes it much quicker to find the diagrams you want, and once you've set up a library, you can use it in every score you write. You can even send your library to a friend, or add libraries that others have created.

To create a library, choose New Chord Diagram Library... from the drop-down menu in the main Create > Chord Diagram dialog or the Edit Chord Diagram dialog. You will be prompted to type in a name – make it something memorable like Jazz chords or Easy voicings – then click OK.

To add a chord to your library, simply select it in the white rectangle at the left of the dialog, and click Add to Library. (If no library is chosen next to the Chords in library option on the right of the dialog, you'll be prompted to choose or create one.)

To use a chord from a library, switch on **Chords in library**, choose the appropriate library from the drop-down, and the chords will be listed at the left-hand side of the dialog.

To remove a chord from your library, make sure **Chords in library** is switched on (it's probably a good idea to switch off the other three options so only the chords in your library are shown), then choose the chord you want to remove and click **Delete from library**.

If you want to share your chord diagram library with somebody, or want to install a library sent to you by another user, libraries are stored in the **Chord Shapes** folder inside the **Resources** folder in your main **Sibelius 3** program folder. Chord library files have the extension .scl.

#### Fingering

For some guitar scores and educational materials it is conventional to show the fingerings required to play a particular chord, either above or below (but typically below) each string in a chord diagram. This fingering is represented as a number (1, 2, 3, 4) or in some cases text (e.g. T may be used to represent the thumb).

G7 allows you to add fingering text to any chord diagram, and you can save fingering in the chord diagram library for re-use in other scores.

#### Adding fingering text

To add fingering text to a chord diagram, use the Edit Chord Diagram dialog. Either:

- Choose Create Chord Diagram and click New to create a new chord diagram; or
- Double-click an existing chord diagram in your score to open the Chord Diagram dialog, and click Edit.

To add fingering text, simply type the desired text in the Fingering text box, as follows:

- Each string may show a single character as its fingering text.
- You can type any alphanumeric character (i.e. numbers 0-9 and letters A-Z, either upper or lower case).

• Type a hyphen (-) for any string that does not have a fingering.

As you type, the preview window shows how the fingering will appear in the score (though the characters in the preview window are larger in relation to the size of the chord diagram than they will appear in the score).

You should switch on the Add to library option to ensure that the chord diagram and its fingering are saved for future re-use.

#### Choosing whether or not fingering text should appear

You can choose whether or not fingering text appears with a chord diagram in the **Create** • **Chord Diagram** dialog.

If the selected chord diagram has fingering text defined, the **Show fingering text** option is enabled, and you can then switch it on or off as required.

#### Appearance of fingering text

The appearance of chord diagram fingering text is specified in the Format > Other > Chord Diagrams dialog:

- Draw fingering text determines whether the fingering text should be drawn Below diagram (the default) or Above diagram. When fingering text is drawn above the diagram, it is drawn in line with the O and X symbols. Fingering text takes precedence over the O and X symbols, so if both a fingering and an O or X should appear over the same string, the fingering text will be displayed.
- **Fingering text** *n* **spaces from diagram** determines the distance from the bottom or top of the chord diagram that the fingering text will be drawn (the default is 1 space). If fingering text is set to display above the diagram, this parameter also changes the distance of the O and X symbols from the frame, to ensure that the fingering text appears in line with the symbols.
- Size *n* (rel. to 7mm staff) changes the size of the fingering text (the default is 8pt). The fingering text is drawn using the Chord diagram fret text style (which is also used for the text that appears to the left or right of the diagram, e.g. "2fr."). Changing the size of this text style in the normal way (i.e. in the House Style > Edit Text Style dialog) will not affect the size of the fingering text the size of the fingering text must be set using this option.

#### **Chord symbols**

In most cases, you won't need to change the chord symbol above a chord diagram from the default that Sibelius gives you, but if you want to use a different naming convention, you can create a custom chord symbol for that individual chord diagram:

- In the Create > Chord Diagram dialog, select the chord diagram whose chord symbol you want to change, and click Edit (or click New to create a new chord diagram based on the selected one)
- Switch on Use custom chord symbol and type the desired new name, then click OK.

Be aware that chord symbols above chord diagrams are drawn using the Chord symbols text style, so characters such as **b** and **#** in the dialogs for defining custom chord symbols will translate into proper musical symbols such as **b** and **#** when you create a chord diagram.

#### Making chord diagrams play back

Chord diagrams themselves don't play back, but once you've added them to your score, you can use Notes > Make Notes from Chord Symbols to generate a simple accompaniment from them – see **Playing back chord symbols and chord diagrams** in **Working with lyrics and chords** in your main G7 User Guide for more information.

#### Copying, editing and deleting chord diagrams

Chord diagrams can of course be copied, moved and deleted in the usual ways. Once created in your score, you can edit a chord diagram simply by double-clicking it.

You can also cycle through different fingerings for a selected chord without going back into the dialog: simply click the diagram once so that it is selected, then choose Edit > Change Chord Diagram (shortcut Ctrl+Shift+K or  $\Delta \#$ K) repeatedly to cycle through different fingerings, from the choice specified by the Chords listed options you last chose in the Create > Chord Diagram dialog.

#### **Format options**

The Format > Others > Chord Diagrams dialog contains numerous self-explanatory options controlling the design of chord diagrams.

#### File formats

G7 for Mac and G7 for Windows use exactly the same file format. You can move a G7 score between Mac and Windows without any conversion at all – see below.

G7 can also open files saved from all existing versions of Sibelius for Mac and Windows (at the time of writing, the latest version of Sibelius is 3.1.3), with some limitations:

- Only Sibelius files with 16 or fewer staves in can be opened in G7
- G7 does not have all of the instruments included in Sibelius. When opening Sibelius files that contain instruments G7 does not support, these instruments will be renamed as **Solo**, but they will still play back correctly.
- Certain publishing features of Sibelius are not supported in G7 (such as hiding empty staves, cue notes, and so on), so the appearance of the file in G7 may not exactly match its original appearance in Sibelius.

#### Sharing files with Sibelius users

If you know anybody who uses G7's "big brother" Sibelius, you can easily share files with them. G7 files can be opened by Sibelius 3 and later (and G7 can open Sibelius 3 files), and if you know anybody who is using Sibelius 2, you can also save from G7 in the Sibelius 2 file format so that you can share music with them. To save a Sibelius 2 file, choose File > Save As, and select Sibelius 2 (.sib) from the Save as type drop-down menu.

Note that some information will inevitably be lost when saving your G7 file in a format suitable for opening in Sibelius 2. For example, colored objects will all revert to black when opened in Sibelius 2, and some tab notations are not supported by Sibelius 2. Note also that the conversion process is one-way: once a Sibelius 2 user has opened and saved your file in Sibelius 2, if you used any features in your score that Sibelius 2 doesn't understand, they will not be retained if the Sibelius user later sends the file back to you.

#### Serial number

Files created with your copy of G7 include your serial number, and can be traced to your copy in the event of copyright infringement.

#### **Further information**

Refer to the Files topic in your main G7 User Guide for further information.

#### **Flexi-time options**

To get the various Flexi-time options, choose Notes  $\rightarrow$  Flexi-time Options (shortcut Ctrl+Shift+O or  $\triangle \# O$ ), which displays this tabbed dialog:

On the Flexi-time tab are the following options:

- Flexibility of tempo: controls how G7 follows your speed. If you're used to playing to a click, set this to None (non rubato), and G7 will keep a fixed tempo. The higher you set the flexibility, the more G7 is inclined to follow your tempo. If you find G7 seems to be changing tempo oddly, it's finding you hard to follow, so reduce the flexibility or set it to None (non rubato).
- Introduction ... bars: determines how many bars introduction will be played when you start recording
- Record up to ... bars: if there aren't many bars left in the score for you to record into, this automatically adds enough bars when you start recording
- The **Click** button takes you directly to the dialog that determines the behavior of the metronome click during recording.
- Voices options:
  - **Record into one voice** allows you to specify a single specific voice to use for your Flexi-time recording
  - **Record into multiple voices** is an alternative to specifying a specific voice: when switched on, G7 will automatically split the music into multiple voices, producing clearer notation. This is the recommended setting.

- Enable MIDI time stamps: if you have a computer with dual processors or a hyper-threading processor, you may find that the rhythm of the notated music becomes increasingly inaccurate as recording continues. If you encounter this problem, switch on this option (Windows only; the option is disabled if you do not have dual processors or a hyper-threading processor).
- **Replace** and **Overdub** control what G7 does if you record over a passage that already contains music: if set to **Replace**, G7 will clear the existing music before notating the new music you play; if set to **Overdub**, G7 will add the new music you record to the existing music.

On the Notation tab are these options:

- Note Values options:
  - Adjust rhythms makes G7 clean up what you're playing. Leave this on!
  - **Minimum note value**: this sets the shortest note value G7 will write. (Note that this is not a quantization unit G7 quantizes using a complex algorithm that varies with context.)
  - Notate: these are options to notate staccato and tenuto; if you are confident of playing the articulation exactly as you want it to be notated, switch these on. If you find lots of spurious staccato or tenuto articulations in your score after inputting with Flexi-time, switch them off, or adjust the When shorter/longer than thresholds (representing the percentage of the notated note value) beyond which these articulations are notated.
  - **Remove rests between notes on drum staves**: switched on by default. This option "joins up" shorter notes to remove superfluous rests in drum parts.
- Keyboard Staves: when inputting onto two staves, the split point determines which notes go into each staff (notes on or above the split point go into the top staff, and notes below go into the bottom staff). If you choose Automatic, G7 will guess where your hands are on the keyboard at any time and assign notes to staves accordingly. Alternatively, you can specify your own Fixed split point. (Note that in G7, middle C is reckoned as C4 which may be different from how it is described in other music programs.)
- Tuplets: for each of the tuplets listed, you can set G7 to detect None/Simple/Moderate/Complex ones. A "simple" triplet (say) means one with three equal notes. For tuplets such as a quarter note (crotchet) followed by a eighth note (quaver), use Moderate, and for tuplets with rests or dotted rhythms, use Complex.
- MIDI Messages options:
  - Keep program/bank messages imports all program and bank changes using G7's MIDI message text format, other than program changes at the start which are put in the Mixer window. These messages are automatically hidden in the score.
  - Keep controller messages similarly imports all controller messages (such as pitch bend, sustain pedal, channel volume, etc.) and automatically hides them in the score.
  - Keep other messages similarly imports any other MIDI messages found in the score.

#### **Recommended options**

Our recommended Flexi-time options are the default values, as follows: Adjust rhythms on, Minimum note value sixteenth-note (semiquaver), Use multiple voices switched on, Flexibility of tempo set to Low, Staccato and Tenuto on. For tuplets, set 3 to Simple or Moderate, maybe 6 as well, and the others normally to None unless you're into playing things like septuplets.

#### Inputting using a MIDI guitar

If you have a MIDI guitar, refer to **Using a MIDI guitar** on page 33 for details of how to set up G7 for input from your MIDI guitar.

#### **Cleaning up Flexi-time input**

When you input in Flexi-time using a MIDI guitar, you may find that notes are notated longer than the duration you actually intended, so the notation will look more complex than you want it to. G7 has a useful tool to fix this: simply choose **Notes** > **Remove Overlapping Notes**. This works by cutting off notes that are already sounding when the next note starts to sound, and it also checks for and removes "dangling" ties (i.e. ties that do not tie to a following note).

First, select the staff or staves from which you want to remove overlapping notes (or leave nothing selected to apply the plug-in to the whole score), then choose Notes > Remove Overlapping Notes. You will be warned to save your score, and when you click OK, the selected passage or the whole score will be processed. When the process is complete, you will be told how many overlapping notes were removed.

#### **Further information**

For more information on Flexi-time, refer to your main G7 User Guide.

# Reference Kontakt Player

G7 comes with Kontakt Player, a software synthesizer specially written for G7 by leading audio software company Native Instruments (www.native-instruments.com). Kontakt Player uses the sound engine of Kontakt, which is a professional software sampling package.

Kontakt Player includes 20 high-quality sounds, of which up to eight can be played simultaneously, suitable for playing back scores written for a variety of ensembles. The Kontakt Player is also used by File > Save as Audio Track, for creating CDs and MP3 files of music;

#### **Computer requirements**

Kontakt Player requires a high-specification computer; please check your computer complies with this before attempting to use Kontakt Player or File > Save as Audio Track:

Absolute minimum (for scores that use one or two different sounds):

- Windows: Pentium III or faster, 128Mb+ RAM (196Mb+ for Windows 2000/XP).
- Mac: G3 500 MHz, 128Mb+ (OS 9) or 256Mb+ (OS X) RAM.

Recommended (for scores that use several different sounds):

- Windows: 700Mhz processor or faster, 256Mb+ RAM.
- Mac: G4/G5, 256Mb+ RAM.

In all cases, Kontakt Player requires 375Mb free hard disk space in addition to G7.

These requirements are only approximate as performance also depends on factors like the capabilities of your sound card and hard disk, the particular number of different sounds (slots) a score uses, and the particular sounds it uses (e.g. strings use more memory than most other sounds). Reverb is off by default because it uses a lot of processor capacity; if you have a high specification computer, you can switch it on from the **Play > Playback Options** dialog

If your computer is towards the lower end of these specifications, see **Tips for slower computers** below for help on getting the most out of Kontakt Player on your particular system.

#### Installing Kontakt Player

If you haven't already installed Kontakt Player, refer to the installation instructions at the beginning of this User Guide.

#### Setting up Kontakt Player

Once Kontakt Player is installed, it is set up in a similar way to other playback devices in G7:

- Choose Play > Devices
- Under Playback devices, you will see Kontakt Player listed; on Windows, set the Use column to Yes for Kontakt Player and to No for all other playback devices; on Mac, click on its name in the leftmost column to select it, thereby setting it as the default playback device.
- Click OK.

Now refer to Audio Setup (Windows) or Audio Setup (Mac) below as appropriate.

#### Audio Setup (Windows)

| Audio Setup    | $\mathbf{X}$             |
|----------------|--------------------------|
|                |                          |
| Interface      | DirectSound              |
| Sample Rate    | 44100 🔻                  |
| Output Device  | DS SB Live! Audio (E800) |
| Input Device   | DS SB Live! Audio (E800) |
| Output Latency | () 35 ms                 |
| Input Latency  | 50 ms                    |
|                | -                        |
|                |                          |
|                | 0K Cancel                |

The first time you run G7 after installing the Kontakt Player, its Audio Setup dialog will appear. (If you need to change these settings at a later date, choose Window > Kontakt Player and click the Audio Setup button.)

It is recommended that you try different combinations of **Interface** and **Output Latency** settings to determine the best possible performance on your computer for the types of music you generally play back. The options

are as follows:

- **Interface**: depending on the type of soundcard you have installed, you will be able to choose from three options:
  - ASIO: if your soundcard has ASIO drivers, this is the recommended option, as it provides the lowest latency and best performance. Consult your soundcard manufacturer for details about whether your soundcard supports ASIO.
  - DirectSound: this is the recommended option if your soundcard doesn't support ASIO. (*Win-dows:* This option requires that Microsoft DirectX 8.0 or higher is installed on your computer.)
  - Multimedia (MME): this option normally suffers from higher latency than either Direct-Sound or ASIO, and is therefore only recommended if neither ASIO nor DirectSound give acceptable results on your computer. When you choose this option you may get a "device in use" error; if this happens, switch off the Play music option in File > Preferences > General, and restart G7.
- **Sample Rate**: this option determines the quality of the audio output; it cannot be changed from the default of 44100.
- **Output Device**: this option allows you to choose the audio device through which you want to send Kontakt Player's output; choose your soundcard's audio output here.
- Output Latency: the delay (latency) that occurs during playback. If you find that playback stutters, try increasing the latency. You don't need to do this if Interface is set to ASIO (the latency gets set automatically).

You can return to this dialog at any time to adjust the settings further.

#### Audio Setup (Mac)

|                          | Audio Setup            |
|--------------------------|------------------------|
| Interface<br>Sample Rate | CoreAudio V<br>44100 V |
| Output Device            | Built-in               |
| Output Latency           | 24 ms                  |
|                          | 0K Cancel              |

The first time you run G7 after installing Kontakt Player, its Audio Setup dialog will appear. (If you need to change these settings at a later date, choose Window • Kontakt Player and click the Audio Setup button.)

Adjust the **Output Latency** accordingly. The delay that occurs during playback is determined by the length of the audio buffer the software passes to your sound

device. On Mac OS 9, OMS introduces a delay when you have Virtual Memory switched on; it is recommended that you switch off Virtual Memory in the **Memory** Control Panel before running G7.

#### **Settings window**

You can adjust further options by choosing Window • Kontakt Player and clicking Options:

- *Master tune:* allows you to adjust the default tuning of all instruments by +/- two half-steps (semitones)
- *Animate keyboard during playback*: when switched on, this causes the piano keyboard in the main Kontakt Player window to show which notes are being played by the selected slot during playback
- If you have a slower computer, switch on Use ECO instrument set; this loads a lower-quality sample bank that uses less memory and which should give better performance
- *Direct From Disk options:* when Direct From Disk (DFD) is switched on so that the **DFD Active** button is illuminated Kontakt Player will buffer sounds direct from your hard disk, rather than loading them all into RAM before playing. When DFD is on, Kontakt Player uses less RAM, but performance may suffer if you have a particularly slow hard disk.

#### Playback via Kontakt Player

Once you have set up Kontakt Player, you can simply play back your score as normal. When you start playback of a score for the first time (or click **Reset Sounds** in the Mixer window in a score that you previously played back through another MIDI device), there will be a delay of a few seconds as Kontakt Player loads its sounds into memory. Kontakt Player shows you a progress bar as it does this.

If while loading sounds Kontakt Player says "Physical memory is getting low... really proceed loading?", we recommend you click **No**. (You may be able to click **Yes** and force it to load one or two more sounds, but do so at your own risk as if your computer runs out of memory it will probably crash!)

If you click **Cancel** or **No** while Kontakt Player is loading sounds, then the missing sounds won't play. To get these missing sounds to play back, you should adjust your Kontakt Player settings (see **Tips for slower computers** below) and then click **Reset Sounds** in the Mixer. If they still don't play, quit and restart G7, or restart your computer.

#### **Tips for slower computers**

Because Kontakt Player uses high-quality sounds that take up a lot of memory, it can place high demands on your computer's hardware. To judge the best settings for a score, choose the most complex passage, or a passage in which you encounter playback problems, then try changing the settings, playing back that section again after each change to judge the improvement.

Try changing the following settings, in this order:

- Switch off reverb: if Use reverb in Play > Playback Options is switched on, switch it off; if CPU usage (as shown in the Kontakt Player window) is consistently above 70% during playback, you should definitely switch off reverb; consistently high CPU usage will lead to stuttering and distorted playback.
- *Polyphony:* open Window Kontakt Player and look for this: 10 0 / 256 The right-hand number represents the maximum number of notes Kontakt Player can play in total (i.e. for all slots) at once. To change it, double-click the right-hand number, type in the new number, and hit Return (on the main keyboard). Reduce this to something much lower than the default; e.g. 32
- *Use ECO instrument set:* the ECO sounds require 30% less CPU power on average than the full instrument set see **Settings window** above.
- *Increase latency:* changing the Latency (ms) setting in Play → Devices can reduce or eliminate stuttering or uneven playback (but latency cannot be changed on Mac OS 9) see Latency on page 36.
- *Share slots:* switch on Use the same slot for identical sounds in Play > Playback Options to reduce the number of slots used overall.
- *Limit slots:* if sharing slots doesn't significantly reduce the number of used slots, try limiting them by setting Limit number of slots in Play > Playback Options to (say) 6 or 4.
- *Switch off DFD:* you should only switch off DFD if you have a large amount of RAM in your computer (around 300Mb assigned to the Sibelius application in Mac OS 9, and around 1Gb total RAM installed for Mac OS X) see **Settings window** above.

Here are some further tips that may help improve performance of the Kontakt Player:

- Don't run other applications at the same time as G7 and Kontakt Player. For example, if you typically have an email program or word processor running in the background, try closing it down.
- Don't allow disk-intensive activities to take place while using G7 and Kontakt Player. For example, some disk defragmenting and virus checking software runs in the background while you are working in other applications.
- If you are running Windows 98/Me, try experimenting with the Hardware acceleration and Sample rate conversion quality sliders in the Advanced Audio Properties dialog (accessible by clicking the Advanced button on the Audio page of the Multimedia applet in Control Panel).
- If possible, try installing G7 and Kontakt Player on a computer which has more RAM, a faster processor, and/or a separate soundcard (which should be at least DirectSound-compatible, and preferably ASIO-compatible).
- *Mac OS 9 users only:* You will need to assign more memory to the G7 application before using Kontakt Player. Select the **G7** application icon in the Finder, type **#1**, choose the **Memory** page,

and increase the **Preferred Size** accordingly (we recommend assigning at least **100000K**), then restart G7.

#### Kontakt Player window

The Kontakt Player has its own window from which you can adjust the playback of your score. Show it by clicking the Kontakt Player button in G7's Mixer window, or by choosing Window Kontakt Player.

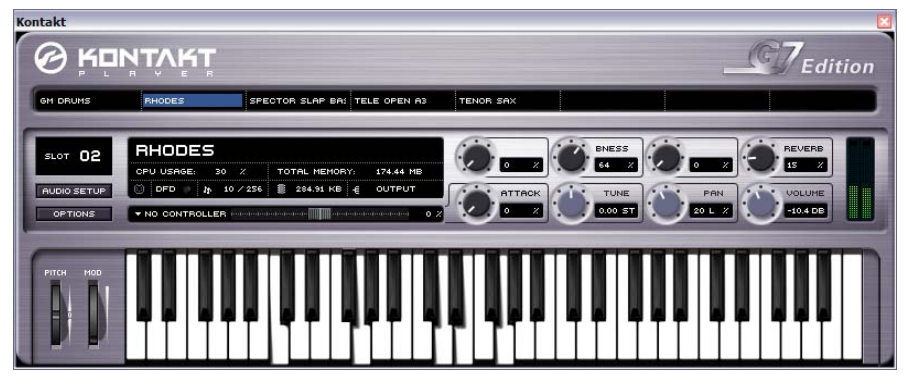

The window is split into three sections:

- *Virtual rack:* the top section of the window shows the eight "slots" into which instrument sounds are loaded. Click on the name of a sound in the slot to show the controls specific to that instrument in the instrument header section below.
- Instrument header: shows the settings for a particular slot; see Instrument header below.
- *Keyboard:* allows you to audition particular sounds by clicking the keys with the mouse; you can also adjust the pitch bend and modulation wheels with the mouse.

#### Instrument header

The instrument header allows you to configure the sound loaded into each of Kontakt Player's eight slots (even in real time during playback if you want):

- CPU usage: displays the amount of processor power being used, as a percentage
- Total memory: displays the total memory being used by all samples in all slots
- MIDI indicator (MIDI plug icon): flashes when MIDI data is received
- *Polyphony* (the little note symbols): the left digit indicates the number of notes being played in that slot at any given moment; you can adjust the polyphony limit by clicking on the right-hand digit and dragging up and down with the mouse
- *RAM usage* (the little microchip): displays the size of all samples loaded into RAM for the selected instrument
- *Output:* Kontakt Player offers multiple outputs with flexible routing; this option allows you to select an output for the selected instrument.

The eight dials to the right allow you to adjust further parameters for each sound. Click on the dial and drag *up and down* (not round in a circle) to change the dial; hold down the **Shift** key for fine adjustments.

- *Tune:* this changes the instrument's tuning in half-steps (semitones), up to +/- 12 half-steps (one octave). Hold **Shift** and drag to adjust the tuning in cents (1/100th of a half-step).
- *Pan:* master stereo placement control for the instrument (if a stereo output is selected). Updating this parameter updates the corresponding control in G7's Mixer window.
- *Volume:* master volume control for the instrument. Likewise, adjusting this parameter adjusts the corresponding control in G7's Mixer window. The highest position of the volume fader in the Mixer corresponds to a volume of 0dB (decibels), which is not the maximum volume possible in Kontakt, but volumes higher than 0dB can cause "clipping" or distortion when many instruments are playing at the same time. If you adjust the master volume control in the Kontakt Player window to a volume higher than 0dB, the next time you start playback, it will be reset to 0dB (because this is the volume that corresponds to the Mixer's volume fader).

In addition, each instrument sample may have up to four other pre-defined adjustable parameters; each dial is labeled with the name of the parameter. Several sounds include a Reverb parameter; unless you want different reverb for different sounds, you should leave this alone and instead switch on reverb both in Play > Playback Options (see below) and Play > Performance.

#### **Playback Options**

G7's **Play > Playback Options** dialog has some settings for the Kontakt Player to help improve performance across a wide range of computers:

- Use Kontakt Player (if installed): this option is switched on by default. If you wish to stop G7 from loading Kontakt Player temporarily but do not wish to uninstall it altogether, switch off this option, then restart G7. To use Kontakt Player again, switch this option back on, then restart G7.
- Unload sounds when switching scores: this option unloads sounds from your computer's memory when you switch between two or more open scores, which saves memory.
- Use reverb (uses more CPU): the reverb produced by Kontakt Player sounds great, but is very intensive on your computer's processor; by default, Kontakt Player reverb is switched off. If you have a fast computer, try switching it on.
- Use the same slot for identical sounds: with this option switched on, if your score uses fewer than eight different sounds, G7 will nonetheless assign e.g. both staves of a piano to the same slot. This has the advantage of using less memory, loading fewer samples, and placing less demand on your computer; the disadvantage is that you cannot set independent pan and volume settings for each staff if they are played on the same slot. (This is one of many respects in which slots are like MIDI channels.)
- Limit number of slots: if you find that you are unable to get satisfactory playback when using the full eight slots, try switching on this option and limiting the number of slots to (say) four.

#### Using Kontakt Player with other playback devices

You may want to use Kontakt Player to play back some of the staves in your score, and another MIDI device (or devices) to play back others. This is easy to set up in principle, but in practice you will encounter varying degrees of latency (delay) depending on both the speed of your computer and the nature of the other playback devices you are using.

Typically, Kontakt Player is slightly slower to respond to the command to play a note than a hardware MIDI device or your computer's built-in soundcard, because it has to load the high-quality

sounds it uses from disk before it starts playing. As a result, you may need to set a higher latency for your other MIDI devices to compensate for this delay in the Kontakt Player.

For details on how to adjust latency, refer to Latency on page 36.

#### **How Kontakt Player works**

In order to get the best out of Kontakt Player, you need to know a little about the way it works. Kontakt Player can play up to eight different sounds at once, drawn from the 20 sounds supplied. You can think of it as a MIDI device with only eight channels, rather than the normal 16. These channels are called *slots*. At the simplest level, this means that it can play back scores with up to eight staves in them without making any compromises.

However, a staff in your score may potentially use more than one sound due to MIDI program changes (e.g. if a string bass staff starts *arco* but later plays *pizz*.), which may increase the total number of sounds used in your score above eight.

Because Kontakt Player cannot perform the equivalent of MIDI program changes (where the sound played by a given MIDI channel can be changed during playback), it is therefore limited to a total of eight different sounds which occur anywhere in a score.

What this means in practice is that, if your score uses more than eight sounds in total, G7 will make some compromise decisions for you about how best to play it back. For staves that are in the same instrumental family (e.g. guitars, keyboards) it will double up staves onto the same slot so that they all use the same sound – so you may end up with acoustic, electric and bass guitars all playing back with (say) an electric guitar sound.

You can influence G7's decisions by adjusting the **Priority** option in the Mixer window for a selected staff. There are three settings for this option:

- **High**: G7 will try to use the specified sound for this staff at the expense of others. You might set this option for (say) a solo instrument staff; you might also set it for a staff that includes an important program change somewhere, e.g. going from *arco* to *pizz*.
- Auto: G7 will, all things being equal, try to use the specified sound for this staff. This option should be set for most staves.
- Low: G7 will happily ignore the specified sound for this staff, if it needs to assign another slot in order to give a higher-priority staff the correct sound.

Even if you set these options, it may not always be possible to play back the precise combination of sounds that you're asking for within the limitations of the eight slots provided by Kontakt Player.

#### **Repeated notes**

If your score has consecutive notes of the same pitch in the same staff (or in multiple staves but playing back through the same Kontakt Player slot), you may find that the second and subsequent repeated notes do not sound. To solve this, modify the **Note Durations** options in G7's **Play > Per-formance** dialog to values of less than 100%.

#### **Included** sounds

The 20 sounds included with Kontakt Player are as follows:

- 1. Nylon guitar
- 2. Steel string (vel-lp)
- 3. Acoustic Flat Pick
- 4. Tele Open A3
- 5. Jazz Guitar
- 6. Les Paul Distorted
- 7. Les Paul Distorted Mutes
- 8. Smooth Jazz Bass
- 9. Precision Bass Pick Dual
- 10. Dark Bass

- 11. Spector slap bass
- 12. Drawbar organ
- 13. Large string section
- 14. GM Drums
- 15. Grand piano
- 16. Rhodes 17. Male choir "aah"
- 17. Wale choir 18. Tenor sax
- 19. Trumpet section
- 20. Female solo "aah"

# **MIDI devices**

This section details how to set up playback in G7. Overall playback for the whole program is controlled from the **Play** > **Devices** dialog, and the **Window** > **Mixer** dialog (shortcut **Ctrl**+Alt+M or 、光M) controls the sounds and devices used in a particular score.

#### Setting up for playback

The Playback devices section of the Play Devices dialog lists:

- Device: this column shows all the MIDI devices recognized by G7. Even if you have not set up any external devices, there may well be two or more things listed as playback devices such as DLS Music Device (Mac OS X only), QuickTime Music (Mac OS 9 only) or a number of different related devices (e.g. A: SB Live! MIDI Synth, B: SB Live! MIDI Synth and Microsoft GS Wavetable SW synth), and any of them may be used for playback.
- Use (Windows only): says whether or not G7 should use it for playback.
- **Test** (Windows only): click this button to test whether a particular device is connected and working propertly, and suitable for playback.
- Sound set: this column tells G7 what sounds are available on each of the listed playback devices; by default, it is set to General MIDI, except for the Kontakt Player (which has its own dedicated sound set). Internal soundcards (and the built-in synths on Macs) generally only have General MIDI sounds available, so if you don't have any external MIDI devices, there's no need to change this setting.
- Latency (ms): this column displays the latency of each device, measured in milliseconds. You will not normally need to change this value, unless you want to use multiple devices for playback simultaneously, one or more of which is software-based (such as the Kontakt Player).
- Sound font or DLS (Mac OS X only): the built-in DLS Music Device on Mac OS X can use any standard .sf2 or .dls soundfont; this option allows you to choose between any soundfonts you have installed on your computer.

Depending on whether you use Windows or Mac, refer to the appropriate sections below for help on setting these options appropriately.

#### Windows users

On Windows, external MIDI devices listed in the **Device** column are normally named after the port, and so include the words "MIDI Out" or "MPU-401."

Click **Test** on each item in the **Devices** list to see how it sounds. You may get no sound if the device is not properly connected, e.g. if your speakers are not connected to your soundcard or are not switched on.

If you only have an internal soundcard, you should only set the Use column to Yes for *one* listed device – choose the one whose sound you like the best. If Test in the Devices dialog works even though playback doesn't, switch any unused devices to No in the Use column.

If you have external MIDI devices connected to your computer, you may want to set more than one playback device to **Yes** in the **Use** column. For example, some MIDI devices support 32 channels, which are usually represented as two separate MIDI devices (called e.g. **MIDI out A** and **MIDI out** 

B). In this case, you could set Use to Yes for both these devices, and then choose which instruments play back via which device via the Device drop-down menu in the Window  $\rightarrow$  Mixer dialog (shortcut Ctrl+Alt+M *or*  $\sim$ #M) –  $\square$  Mixer.

One further Windows-specific option is found in the Play > Devices dialog: Play in Background lets you choose whether G7 can play while you're using other music programs. Some soundcards can make Windows crash when switching between different music programs. If you find this happens, click Play in Background, set G7 owns MIDI devices to Always, and click OK.

#### **Mac users**

On Mac, the items in the **Devices** list are normally named after the device itself (with the name set in Audio MIDI Setup on Mac OS X, or provided by OMS or FreeMIDI on Mac OS 9).

To test each device, click on the name in the **Devices** column. The name of the device you click turns blue, to indicate that it is the default playback device. By default, G7 will only use this device, but all of the available devices can be used during playback, if you choose them for particular staves by adjusting the **Device** drop-down menu in the in the **Window**  $\rightarrow$  **Mixer** dialog (shortcut Ctrl+Alt+M *or*  $\sim$ #M) –  $\square$  **Mixer**.

There are a few further Mac-specific options on the Play > Devices dialog, as follows:

• Current MIDI system shows you the active MIDI system; click Change to choose a new one. When you click Change, the options available will depend on what software is installed on your computer. Mac OS 9 may list QuickTime only, OMS, or FreeMIDI; Mac OS X will only list Mac OS X MIDI and DLS Music Device only.

You may only choose *one* MIDI system to be used by G7, even if you have more than one available. You will be prompted to close down G7 and start it again after changing your MIDI system.

- The Quality button (Mac OS X only) is only enabled when the DLS Music Device is in use; clicking this brings up a dialog that allows you to change the sample rate of the sounds played by the device; a lower sample rate doesn't sound quite as good, but reduces the demands on your computer's processor, and may help to improve the stability of playback on slower machines. Use reverb is switched on by default; switching this off also reduces the demands on your computer's processor. This dialog also contains the option Disable smoothing during playback, which (as the name suggests) switches off display smoothing (refer to Display settings in your main G7 User Guide) during playback, and switches it back on when you stop. If G7 warns you about playback problems, we recommend you try switching this option on before you try reducing the sample rate in the Quality dialog.
- Show other music programs as devices (Mac OS 9 only) allows G7 to send its output to other music programs, effectively like playing into another program via MIDI input. This should be switched off by default.

#### Sound sets

Many external MIDI devices support a wide range of additional sounds, which are only accessible if you know the bank and program numbers for each sound. You can type these numbers individually for each staff in the **Window** • **Mixer** window if you want, but if an appropriate sound set is available for your device, this will save a lot of time. A sound set is a file that lists all of the sounds

available on a particular device, and also specifies the default sounds G7 use for all the instruments you may have in your score, so you don't have to set up these sounds yourself.

Various sound sets are installed by default with G7; if your device isn't listed in the **Sound set** column of the **Play** > **Devices** dialog, a sound set file may be available from G7's online Help Center – choose **Help** > **Help Center**.

On Mac OS X, G7 will try to choose a sound set with the same name as is specified for your MIDI device in the Audio MIDI Setup utility.

On Mac OS 9, if you use OMS or FreeMIDI to connect your external MIDI devices, a sound set is automatically generated, so you don't need to worry about the **Sound Set** column in the **Play Devices** dialog.

On Windows, you're left to your own devices to choose an appropriate sound set.

#### If playback doesn't work

By default, G7 assumes that your playback device is General MIDI compatible, which almost all soundcards and many keyboards and sound modules are these days. If you don't know, the easiest way to check is to play back a score containing different instruments by clicking the Play button on the toolbar. If this doesn't work, it may be that:

- You get no sound at all. This means your soundcard or MIDI device isn't working or isn't plugged in properly, or that your computer can play back through several devices and it's set to the wrong one.
- You get different sounds but they're the wrong instruments:
  - If the right sounds came out, your device probably obeys the General MIDI standard and your life is going to be all laughter and sunshine from now on.
  - $\circ~$  If the wrong sounds came out, you'll have to adjust the sound set used for that device.
  - If your device isn't compatible with any of the supplied sound sets, you'll have to tell G7 which program numbers (sounds) to use in the Mixer window – see Mixer on page 37 for more details.

#### Setting up for MIDI input

The lower half of the **Play > Devices** dialog is concerned with MIDI input; the white box at the bottom lists any MIDI input devices you have – e.g. MIDI keyboards or MIDI guitars. In the unlikely event that you have two or more, you can click the one you want to use.

Try playing notes on your keyboard or guitar while the **Play > Devices** dialog is open. If everything is working as it should, the little black indicator should light up green as you play. If the indicator doesn't light up, check your MIDI connections and ensure that you have the correct input device selected (if more than one is present).

Switch on **MIDI Thru** if and only if your MIDI device has no built-in sounds – this will make G7 immediately reproduce notes you play on your keyboard or guitar through your soundcard or other playback device.

**Find New Devices** re-checks your playback and playing-in devices in case a new device has unexpectedly attached itself to your computer. Note that clicking this button will set the **Use** column for

all the listed playback devices to Yes, so don't forget to set the ones you don't want to use to No again afterwards.

External MIDI devices are connected to your computer through an adaptor of some kind; on Mac, these tend to be external adaptors that plug into the modem, printer or USB port, while on PCs, adaptors can be external, but it is more common to connect MIDI devices through a special cable that plugs into the joystick port (gameport) of your soundcard.

#### **Problems with MIDI input**

If MIDI input doesn't seem to work, check that MIDI OUT on the keyboard is connected to MIDI IN on your computer, and vice versa – not MIDI OUT to MIDI OUT and MIDI IN to MIDI IN. If your computer has dual MIDI inputs, try also connecting the keyboard to the other MIDI IN socket.

For further information on setting up your computer for MIDI input, refer to **MIDI setup for Windows** and **MIDI setup for Mac** in your main G7 User Guide.

#### Using a MIDI guitar

G7 allows you to input from a MIDI guitar that supports multiple MIDI channels. If you have a guitar with a hexaphonic pick-up (such as the Roland GK-2A or GK-3) and a guitar MIDI interface (such as the Axon AX100, Roland GR-33 or GI-20, etc.), G7 can notate exactly what you play, i.e. it will notate notes played on a particular string on on the correct string in tab, whether you play in using Flexi-time or step-time input. To set this up, choose Notes Note Input Options:

| lote Input Options                                                                                   |                                       |
|----------------------------------------------------------------------------------------------------|---------------------------------------|
| Mouse Input                                                                                          | Snap Positions                        |
| Show shadow note                                                                                     | Beat positions to snap to:            |
| Scrolling                                                                                            | Com in moure inset                    |
| When inputting and editing:                                                                          | Shap in mouse input                   |
| Move less often                                                                                      | Step-time Input                       |
| O Move less far                                                                                      | Accuracy when you input chords:       |
| Keen selection centered                                                                              | -0                                    |
| O holp totolar toriolog                                                                              | Tight Loose                           |
| MIDI Guitar Channels                                                                                 | MIDI Input Filtering                  |
| Use one MIDI channel per guitar string                                                               | Only notate:                          |
| Number of strings:                                                                                   | Distance of the balance               |
| O 4                                                                                                  | Hiches sounding between               |
| (ii) 6                                                                                               | Lowest E2 🗸 Highest G5 🗸              |
| MIDI channel of highest pitched string                                                               |                                       |
| Percussion Staves                                                                                    | Notes with velocities higher than     |
| Step-time and Flexi-time input convert the note                                                      | 10 (0 · 127) Test                     |
| you input into a different pitch and notehead on<br>the staff. The pitches you input are defined in: | Votes longer than                     |
| The staff type                                                                                       | 10 ticks (256 ticks = 1 quarter note) |
| O The MIDI device's drum map                                                                         | Careed OK                             |

- Switch on Use one MIDI channel per guitar string. This option is switched off by default, because most people do not have MIDI guitars. *Note:* when this option is switched on, the options in Notes > Guitar Tab Fingering Options have no effect during input (though they are still invoked when you e.g. copy music from one staff to another see Guitar tab fingering options in the Tab input topic of your main G7 User Guide for more information).
- Set the Number of strings as appropriate
- Set the **MIDI** channel of highest pitched string, if necessary. G7 assumes that the strings of your MIDI guitar are numbered sequentially; if they are not, consult the documentation for your guitar MIDI interface, and set its options appropriately.

You may also wish to set some of the options under **MIDI Guitar Input Filtering**. One of the traditional problems of inputting using a MIDI guitar is that the software too accurately renders every note detected by the MIDI pick-up: even if you are able to play cleanly, it's common for very short or quiet notes to appear in the score that you had not intended to play; similarly, MIDI pick-ups occasionally detect high or low harmonics and notate these as very high or very low notes. G7 provides you with tools to tailor the sensitivity of its notation to your playing style.

The options under **Only notate** are as follows:

- Pitches between *x* and *y*. This option is switched off by default (because it would be an inappropriate setting for other MIDI input devices, such as keyboards, that can reasonably play a wider range of notes than a guitar), but if you are inputting using a MIDI guitar, you may want to switch this option on and adjust the lower and upper notes you actually intend to be notated.
- Notes with velocities higher than *x*. To avoid any very quiet notes being notated unintentionally, adjust the minimum velocity. Try playing notes as softly as you can on your guitar; when the note has a high enough velocity to pass the threshold, the little indicator in the dialog will light up. Set this parameter such that the softest note you are likely to play will be notated.
- Notes longer than x ticks. To avoid very short notes being notated uninentionally, adjust the minimum length. 256 ticks = 1 quarter note, so the default value of 10 ticks is a little shorter than a 64th note (hemidemisemiquaver). If this seems to you like the kind of note value you never think you'd write, set this value to be higher.

#### **Reset sounds**

If you open a score which was created on an incompatible MIDI device, G7 recognizes this and asks if you want to reset the sounds. If you click **Yes**, G7 resets the sounds in the score for you.

If you need to reset the sounds yourself (e.g. if you've adjusted the sounds in a score and want to change them back to the defaults), open the Mixer window (shortcut Ctrl+Alt+M or  $\sim \mathcal{H}M$ ), and click **Reset Sounds**, which sets the instruments to use the appropriate default sounds for your current MIDI equipment.

#### Software devices

As computer power increases, hardware MIDI devices are gradually being replaced by equivalent software, in some cases surpassing the power, flexibility and quality of the best hardware devices. Kontakt Player, supplied with G7 ( Kontakt Player), is a good example: it produces high-quality sounds of a standard that was only available in hardware devices until recently.

Many other software synthesizers are available, however, and although none of them is directly supported by G7, it is possible to set them up as playback devices. These range from soundfonts, which are drop-in replacements for the sounds built-in to your computer's soundcard, up to samplers such as Gigastudio, or recreations of real instruments such as Hammond organs.

#### Soundfonts

Whether you can use soundfonts on your computer is determined by the operating system it uses, and/or the make and model of your soundcard. There are two formats of soundfont, SF2 and DLS. Many soundfonts are available for download from the web. The most useful ones are complete

General MIDI banks, which require no special configuration in G7: simply install the soundfont bank, then use G7 as normal.

There is no built-in support for soundfonts in Windows or Mac OS 9, but all users of Mac OS X 10.2 or later can use soundfonts without requiring any additional software or hardware. On Windows, support for soundfonts depends on the model of soundcard you have installed in your computer; for example, the SF2 format is supported by the popular Soundblaster series of soundcards. Consult your soundcard's documentation for details of which of these formats – if either – it supports, and how to install them.

To use soundfonts on Mac OS X:

- · Copy the .sf2 or .dls file into the Library:Audio:Sound:Banks folder on your hard disk
- In G7's Play > Devices dialog, set the Soundfont column for the DLS Music Device to your chosen soundfont

You can only use a single soundfont bank for playback in G7, so you should ensure that the chosen bank contains all the required sounds.

#### **VST and DXi instruments**

The most common kinds of software playback devices use technologies called VST and DXi. These software instruments are primarily designed for use with sequencers, but it's possible to use them in G7. The precise details of how to use VST or DXi instruments with G7 are beyond the scope of this User Guide, but the basics are:

- VST and DXi instruments have to be "hosted" within a compatible application; host applications are typically sequencers (such as Logic, Cubase, et al), but dedicated VST and DXi hosts are beginning to appear. On Windows, these include Steinberg's V-STack (www.steinberg.de) and Chainer (www.xlutop.com/html/chainer.html). On Mac OS X, try VSTi Host (available from www.defectiverecords.com/vstihost/).
- Once you have your VST instrument installed in a host application, you need to trigger it from G7. The simplest and most reliable way to do this is to host the VST instrument on a separate machine from G7, and route MIDI out of the computer running G7 and into the host computer.
- However, not everybody has two computers they can dedicate to creating their own virtual band or orchestra; if you fall into this underprivileged category, you can run G7 and your host application on the same computer and route MIDI from G7 into the host application with the aid of a software MIDI loopback driver. On Windows, the most common such driver is MIDI Yoke (www.midiox.com); on Mac OS X, you can use MIDI Patchbay (available for download from pete.yandell.com/software/).
- When you install a MIDI loopback driver, it will appear as a device both in G7's **Play Devices** dialog and in the host application's MIDI configuration dialog. Set your primary playback device in G7 to be the MIDI loopback driver, and in your host application set the MIDI input device to be the same MIDI loopback driver.
- The chief problem with running both G7 and your host application on the same computer may be significant latency (delay between G7 sending the instructions to play a note and it being received, processed and played by the host application); latency of up to 1 second is not uncom-

mon. This means that using a VST instrument hosted on the same computer is not suitable for time-sensitive things like Flexi-time input.

• If you want to mix playback of software and hardware devices simultaneously, you will need to adjust the Latency (ms) value in G7's Play > Devices dialog appropriately for each device – see below.

#### Latency

When using software devices, such as Kontakt Player or VST instruments, for playback, you may need to adjust the Latency (ms) column in the Play > Devices dialog to compensate for the delay between G7 triggering a note and it being played by your software device.

Kontakt Player reports its own latency directly to G7, so you don't need to worry about setting latency if you only intend on using Kontakt Player for playback. If, however, you want to play back some staves with Kontakt Player and others with another MIDI device, set the Latency (ms) column for your other MIDI device to the same value as the Kontakt Player.

If you use another software device for playback, you'll have to work out the latency for yourself. A good way of doing this is to play back your score and estimate how much behind the movement of the line that follows playback the notes are actually sounding; then try out different values in the **Play > Devices** dialog, playing back your score after changing the values, until the movement of the playback line and the actual playback match.

#### **Further information**

For more details, refer to **MIDI devices**, **MIDI setup for Windows** and **MIDI setup for Mac** in your main G7 User Guide.

# Mixer

The Mixer window allows you to change the sounds used by your score during playback.

You can leave the Mixer window open while you work on your score and make changes to the playback even as you listen. Choose Window → Mixer (shortcut Ctrl+Alt+M or 〜ℋM) to show or hide the Mixer.

#### Using the Mixer

The window is split into two sections. The left-hand side of the window contains mixer controls for each staff, and you can resize it (explained below) to show more or fewer staves as required. The right-hand side of the window shows extra settings for the staff selected in the left-hand side of the Mixer, and can be hidden when it's not required (see below).

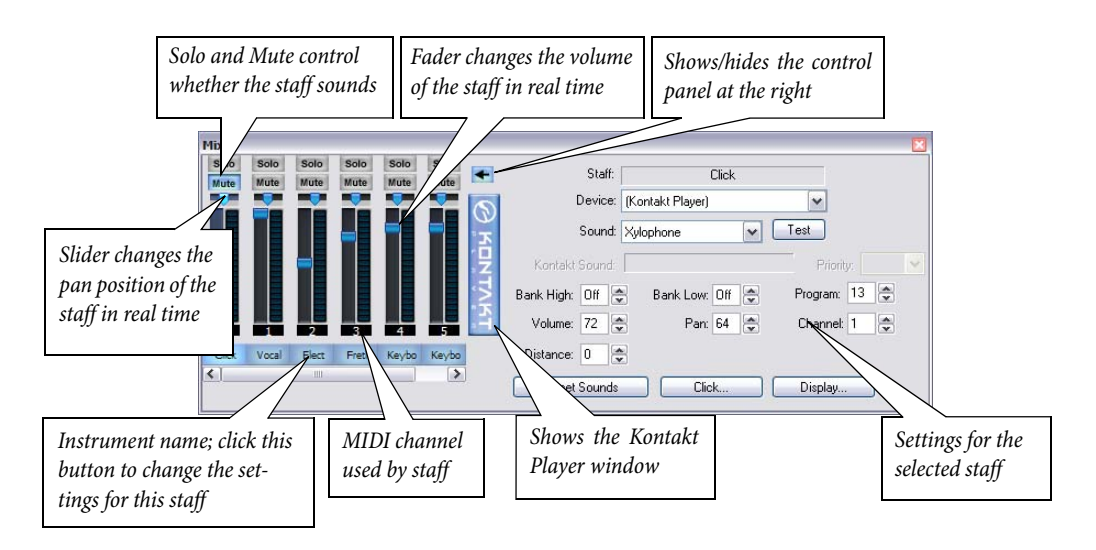

Each staff in your score (plus an extra *click track* – see **Click track** below) has its own set of controls, which work even when the staff is not selected:

- *Volume fader*: drag this up and down to alter the volume of the channel used by the staff. Like the other settings, this works in real time, so you can change the volume of instruments while the score is playing back and hear the difference instantly. Note that staves which share the same MIDI channel will play at the same volume when adjusting the volume fader for a staff, the volume faders for any other staves which share the same MIDI channel move simultaneously.
- *Pan slider*: directly above the volume fader, this horizontal slider allows you to change the pan (stereo) position of the staff.
- Mute: this button cycles through three levels of mute: muted, half-muted and unmuted. The button changes color to show the current mute level: gray means unmuted, light blue means half-muted, and mid-blue means totally muted. (The exception to this is the click track, which can only be totally muted or unmuted.)

- Solo: clicking this button for a particular staff mutes all other staves (if they were not already muted), so that only the selected staff plays back; clicking the button a second time returns the staves to their previous state (which usually means un-muting them, so that all staves play back again).
- The button below each set of faders labeled with the instrument name lights up blue when you click it, and the controls on the right-hand side of the dialog are updated to show the settings for that staff. By default, the Mixer will display as much as possible of the full instrument name under each fader. If you prefer, short instrument names can be shown instead: click the **Display** button in the Mixer and then switch on **Use short names**.

To resize the Mixer, grab the right-hand edge of the window (or the resize handle at the bottom right-hand corner) and drag. You can make the Mixer wide enough to show faders for all the staves in your score (plus the click track), or narrow enough to show only the click track staff. If the Mixer is narrower than the total width of all the faders, a scroll bar appears, allowing you to scroll left and right to see faders that are otherwise not visible.

To show the Kontakt Player window, click the Kontakt button in the Mixer; for further details, **Kontakt Player**.

You can show and hide the control panel to the right of the Mixer by clicking the arrow to the right of the faders. The controls in the right-hand half of the window are as follows:

- **Staff**: shows the full instrument name of the currently selected staff, so you can be sure you are changing the right one
- Device: allows you to choose the playback device for the selected staff. The items on this list are the playback devices listed in the Play > Devices dialog.
- **Sound**: this gives a description of the sound (bank/program number combination) produced by the playback device you're using. By default this will probably be similar to the name of the staff. To change the sound used by a staff, click the current sound to get a list of sounds available on your device. You can check the chosen sound by clicking **Test**.
- Kontakt Sound: when playing back via the Kontakt Player, this field shows the name of the sound actually being used for the selected staff; it may not be the same as the sound you have specifically chosen if the Kontakt Player needs to use more than eight sounds simultaneously.
- **Priority**: This option only applies when you are playing back via the Kontakt Player, and generally does not need any adjustment. If, however, it is particularly important that a given staff plays back with the correct sound, or that a given staff obeys any instructions that result in program changes, you can set the **Priority** to **High**, which will make G7 try and assign the correct sound to this staff, at the expense of others in the score. For more details on how the Kontakt Player decides to assign sounds for playback, **Contakt Player**.
- Bank High / Bank Low / Program: unless you use specialist MIDI playback equipment, you won't need to change these settings, which allow you to manually specify the bank and program of any sound on your MIDI device. Bank High represents MIDI controller 0 (also known as the MIDI bank select, MSB, or 'coarse' controller); Bank Low represents MIDI controller 32 (also called LSB, or 'fine' controller); Program is the number (in the range 0–127) of the individual sound within the selected bank that you want to play.

- **Channel**: sets the MIDI channel. G7 sets MIDI channels to sensible values automatically (giving different staves different channels). You can see which MIDI channels are set for each staff on the left-hand side of the Mixer. Note that on General MIDI-compatible devices, channel 10 is a special channel used only for drums and unpitched percussion, so don't use it for other instruments.
- Distance: scales the overall reverb setting for each staff, so a staff set to a distance of 200% will have twice as much reverb as other staves. This, coupled with the staff's volume (set by the volume fader), gives an impression of distance: distant instruments are soft with lots of reverb, nearby instruments are loud with little reverb. So set the staff's distance to more or less than 100% if the instrument is further or nearer than the average distance of the ensemble. Values between about 60% and 140% would be sensible. The overall reverb setting is controlled by the Play Performance dialog (shortcut Shift-P).
- Volume: a numerical representation of the volume fader on the left-hand side of the window; changing either the fader position or the numerical control updates the other. Although volume adjustments can achieve the same effect as Mute, we recommend you reserve Volume for making fine adjustments to the volume level and Mute for basically switching instruments on and off.
- Pan: a numerical representation of the pan slider for each staff on the left-hand side of the window; changing either updates the other. The pan (stereo) position of a staff is represented by a Pan number from 0 (full left) to 127 (full right). Pan positions from (say) 30 to 90 give subtle and realistic effects – more extreme values can sound crude, because you'd be unlikely to have instruments literally on either side of you.

All of the changes you make in the Mixer window are fully undoable – just choose Edit · Undo (shortcut #Z or Ctrl+Z) or click the toolbar button.

#### **Click track**

Some music programs accompany playback with a metronome click, for example so that you can play along; if you want G7 to do this, click **Click** in the Mixer and switch on the **Click when play**ing option. The **Click when recording** option controls whether the click sounds while using Flexitime recording. You can also change the **Click when playing** settings using the **Mute** button on the **Mixer** window itself.

You can choose the percussion sounds used by the click track on the first beat of the bar and subsequent beats. The **Subdivide beats** option is useful in some time signatures such as 6/8, where it will click lightly on every eighth note (quaver). **Stress irregular beat groups** accents beats in the bar depending on the beat groups defined for irregular time signatures such as 7/8.

# Opening Finale, Allegro and PrintMusic files

G7's built-in Finale file converter allows you to open files created in Finale, Allegro, PrintMusic, and Finale Guitar, including Finale's ETF (Enigma) files, provided they have 16 staves or fewer.

#### **Supported versions**

G7 can open the following kinds of files:

- .mus files from Finale 98/2000, Allegro 98/2000, PrintMusic 1.0
- .etf files from Finale 98/2000/2001/2002/2003/2004, Finale Guitar

With files from versions earlier than Finale/Allegro 98, the converter asks you to re-save the file from a newer version of Finale/Allegro to update it; G7 can then open it.

For Finale 2001–2004 and Finale Guitar, you must save your file as an **.etf** (Enigma Transportable File); G7 cannot open **.mus** files from Finale 2001–2004 or Finale Notepad.

#### **Converting a file**

In G7, choose File  $\rightarrow$  Open (shortcut Ctrl+O or #O), find the Finale, Allegro, PrintMusic or .etf file and simply click Open. A dialog with a few simple options will appear; click OK, and after a short delay the file will open. You should then check it and edit it as necessary.

#### Warning messages

Some files will contain notations that the file converter is aware may not be converted correctly. If so, during conversion a dialog appears with a list of warnings, giving the severity of each problem and the staff and bar number where it occurred. Staves are numbered such that the topmost staff is 1 (hidden staves are still counted – for a list of all staves you can look in G7's **Create > Instruments** dialog, shortcut I).

The warning list is useful when editing the file after converting it: you may want to use it as a basis for proof-reading the score.

The warning dialog has a **Save** button to save the warnings as a text file to print out or give to a proof-reader. You can save the warnings at any point – if converting a series of files, the warnings accumulate so you can wait till the end before saving.

#### Layout

G7 tries to maintain the same layout as the original file after conversion, but in cases where the original layout information cannot be determined, G7 will warn you and then lay out the score itself. If you need to ensure that the layout in G7 matches the original file, open the original file in Finale, go to the last page, and choose Edit > Update Layout, then re-save the file as an .etf. G7 will then be able to determine the layout of the file correctly.

#### **Supported languages**

Files created in Finale Guitar and Finale 2003 or later may contain Unicode text in any language; on both Windows and Mac, G7 will correctly import English, German and Japanese text from such files.

G7 will also try to determine the language of text in Finale 2003 or later files by checking the codepage used for encoding the text in the file. Text may not be imported correctly or may not display at all if your operating system does not support that language. If the file contains text of an unknown language, you can choose the **Default language** of the file you are opening in the options dialog that appears when you open a file. **Use default language for all text** forces G7 to treat all text (except that which uses music fonts, such as Petrucci) in the Finale file as if it were in the selected default language; this should normally be switched off.

#### Mac memory (Mac OS 9 only)

With large files it is possible for the file converter to run out of memory on Mac computers (this is unlikely to be a problem on Windows). G7 may either tell you that there is no more memory, or it may just give up converting a file.

If so, you should increase G7's memory allocation. Select the G7 program file (in the G7 3 folder) and type **#I** to see the File Info dialog. Find the Memory area and increase the Preferred Size (as a guide, 25Mb is enough to convert a 2.5Mb Finale file of an orchestral score). It is also a good idea to switch on virtual memory in the separate Memory Control Panel (although be aware that playback in G7 through QuickTime is adversely affected by having virtual memory switched on).

#### **Quality of the results**

The quality of the results is generally good: standard notations normally convert well, and the converter even understands various "fakes" that are commonly used in Finale and turns them into proper notations in G7.

The limitations are summarized at http://www.sibelius.com/helpcenter/en/a276

Most of them don't occur often because they tend to be obscure features in Finale that are seldom used in practice, e.g. mirrored notes.

#### Kontakt Player.

Using Kontakt Player, G7 can save a digital audio file of your score, ready to burn straight onto CD or turn into an MP3 file to post on the Internet.

You must have Kontakt Player installed in order to save audio tracks from G7. You need a high specification computer to get the best out of this feature - refer to Kontakt Player on page 22 to check the computer requirements before attempting to use File > Save as Audio Track.

#### Save As Audio Track

To create a digital audio file of your score in WAV (on Windows) or AIFF (Mac) format:

- If you use Kontakt Player simultaneously with other MIDI devices for playback, only the staves that are played back through Kontakt Player can be saved as audio. Therefore, you should set up your score so that all staves are played back through Kontakt Player before you start.
- Before you try to save an audio track, ensure that your score plays back satisfactorily with Kontakt Player first – 📖 Kontakt Player
- Choose File > Save As Audio Track or click the toolbar button (shown above). (The button is disabled if Kontakt Player is not installed.)
- If some of the staves in your score are not set to play back through Kontakt Player, G7 asks you if you want to set all the staves to play back through Kontakt Player now; if you click No, the operation is canceled
- A simple dialog appears, allowing you to set where the audio file should be saved and what it should be called. G7 tells you how long the audio file will be, and approximately how much hard disk space it will occupy.
- If you have a slower computer, it is a good idea to switch off Follow score during recording, as this will reduce the chance of any clicks or pops getting introduced as the result of your computer trying to keep up with the recording.
- When you are happy with these settings, click Save and playback will begin. The recording takes place in real time, so G7 will play back your score as normal while the recording is made.
- If you want to stop the recording at any point, click Cancel in the progress window that appears. The partial audio file will be saved in the specified location. You can use this to record e.g. the opening of a larger score.

#### Burning audio files to CD

If you have a CD-R/RW drive (or "CD burner" as they are often known) in your computer, it should have come supplied with some software for creating data and audio CDs. The exact process for burning audio files saved from G7 onto an audio CD will vary according to the program supplied with your CD burner; see its manual for details.

UDIC

#### **Creating MP3 files**

MP3 (or MPEG Audio Layer 3 to give it its full name) is the most widely-used format for sharing music on the Internet or via email, as it is much smaller than a WAV or AIFF file. Once you have saved an audio track from G7, you can easily convert it into an MP3 file – you almost certainly have software installed on your computer to do just this (for example, Windows Media Player on Windows and iTunes on Mac can both encode MP3 files).

G7 can export (save) a passage or page of music as a picture in various standard graphics file formats. This means you can include music in other documents, e.g. articles, worksheets, essays, music books, cover designs and posters.

Because most of us prefer not to think about technicalities, G7 takes the strain out of saving graphics files – you generally don't even need to know which kind of graphics file you need to produce; just which program you want to use it in.

G7 allows you to save the whole score, a single page, or one or more systems just as easily:

- If you want to save one or more systems, first select the desired systems as a passage, then choose File > Save as Graphics
- If you want to save one or more whole pages, or the whole score, just choose File > Save as Graphics.

|                                                                                                    |                                                                                                    | - 5128                                                                                                    |                                                                                                    |
|----------------------------------------------------------------------------------------------------|----------------------------------------------------------------------------------------------------|----------------------------------------------------------------------------------------------------|----------------------------------------------------------------------------------------------------|
| Adobe FrameMaker (EPS)<br>Adobe Interation (EPS)<br>Adobe Interation (EPS)<br>Adobe PageMaker (EPS)<br>Carel WardPerfect (TIFF)<br>Maccomedia FreeNath (TIFF)<br>Maccomedia FreeNath (EPS)<br>Maccomedia FreeNath (EPS)<br>Maccomedia FreeNath (EPS)<br>Maccomedia FreeNath (EPS)<br>Maccomedia FreeNath (EPS)<br>Maccomedia FreeNath (EPS)<br>Seaf PageNath (TIFF)<br>Seaf PageNath (TIFF)<br>Seaf PageNath (TIF)<br>Seaf PageNath (TIFF)<br>Seaf PageNath (TIFF) | Al     Selected systems     Pages:     Erter individual numbers or page ranges     separated by commas, e.g. 1.2,5,3,712 Folder     Filename: Kontakt Pop group     Save to folder: C:\Program Files\Sibelius Softw     Browse     Create subfolder:     Kontakt Pop group  EPS Graphics  EPS Graphics  I Include TIFF preview  I Include TIFF preview  I Include TIFF preview  I Include TIFF preview  I Include TIFF preview  I Include TIFF preview  I Include TIFF preview  I Include TIFF preview  I Include TIFF preview  I Include TIFF preview  I Include TIFF preview  I Include TIFF preview I Include TIFF preview I Incl | Scale:<br>Dots per inch:<br>Adjust size to impro<br>Use smallest bound<br>options<br>Include View menu<br>Include View menu<br>Include View m | 400%  S41.8666 S41.8666 S41.8666 S41.8666 S41.8666 S41.8666 S41.8666 S41.8666 S41.8666 S41.8666 S41.8666 S41.8666 S41.8666 S41.8666 S41.8666 S41.8666 S41.8666 S41.8666 S41.8666 S41.8666 S41.866 S41.866 S41.866 S41.866 S41.866 S41.866 S41.866 S41.866 S41.866 S41.866 S41.866 S41.866 S41.866 S41.866 S41.866 S41.866 S41.866 S41.866 S41.866 S41.866 S41.866 S41.866 S41.866 S41.866 S41.866 S41.866 S41.866 S41.866 S41.866 S41.866 S41.866 S41.866 S41.866 S41.866 S41.866 S41.866 S41.86 S41.86 S41. |

The Save as Graphics dialog has the following options:

- **Program/Format**: lists the programs G7 directly supports, together with the various graphics file formats that it can save, so if your chosen program isn't listed, you can choose the most appropriate format for your software
- Pages: you can choose to export All the pages of your score, the selected systems only, or a range of pages in much the same way as choosing which pages to print in the Print dialog, e.g. you can type 1,3,10-23
- Filename: determines the name of the file given to the exported graphics file; if you save multiple pages, the name entered here forms the basis of the name of each file (which will be preceded by the page number of the score), and optionally also the name of the folder
- Save to folder: allows you to choose where the exported graphics file(s) will be saved; click Browse and choose the desired folder
- **Create subfolder**: if you choose to export a range of pages or the whole score and you switch this on, G7 will create a folder to put all the graphics files in, by default taking its name from the

**Filename** specified above and appending the name of the format; so if you specify a filename of, say, **Concerto 1st movt** and export EPS files, the folder will be called **Concerto 1st movt EPS** (although you can change this if you like)

- EPS Graphics: these options are (as the name would suggest) for exporting EPS files:
  - Include TIFF preview: allows you to include a monochrome TIFF preview (compressed using the CCITT modified Huffman RLE scheme) in the EPS file, which will enable most graphics programs to show you a low-resolution preview of the EPS file before printing
  - **Embed fonts**: with this option switched on, G7 will embed all the fonts used in the document in the EPS file. Although embedding fonts increases the size of each EPS file you create, it ensures that the publisher or printer who wants to use your EPS files can print them correctly without requiring separate copies of the fonts themselves. It is recommended that you switch on this option, unless you have a good reason not to.
- Size: these options control the size of the saved graphics file; different options are available for different formats:
  - Scale (EMF only): this option is only adjustable for exporting in the EMF format; in theory, EMF is a vector format and there should be no difference between exporting at, say, 100% or 400%, but in fact the placement of objects within EMF files is not very precise at lower scale factors. EMFs are saved at 400% by default, which improves the alignment of noteheads and stems etc.

For other formats, this option is not editable, but as you adjust the **Dots per inch** option (see below) it updates to show how the chosen dpi affects the output scale factor.

- **Dots per inch** (TIFF, BMP, PICT only): allows you to control the resolution of exported bitmap images. The higher the dpi setting, the higher the resolution of the exported file. The value here gives the quality of the bitmap as compared with a laser printer; so 300 dpi will look the same quality as a 300dpi laser print.
- Adjust size to improve staves (TIFF, BMP, PICT, EMF only): this option allows G7 to make slight adjustments to the chosen Dots per inch/Scale settings in order to ensure that the distance between all the staff lines in the exported file will be an even number of pixels, which improves their appearance.
- Use smallest bounding box: defines the dimensions of the resulting graphics file. If this option is switched off, the graphics file will use the page dimensions of the score (including the margins) as the bounding box. With the option switched on, the file will be cropped to the smallest size possible, i.e. just to the edges of the music.
- Options: further options, some of which are only available for certain formats:
  - Monochrome (TIFF, BMP only): unless you need to export a score that contains colored objects (or imported graphics that use color), it's a good idea to leave this switched on. Saving monochrome graphics files keeps the size of the resulting file down to the minimum, but doesn't compromise any quality (provided you don't need color).
  - Include View menu options: this option specifies whether the current options from the View menu (such as hidden objects, highlights, note colors and so on) should be included visibly in the graphics file(s). By default this option is switched off.

- Include colored objects: if you have this option switched off (or if Monochrome is switched on), any colored objects in your score will be colored black in the exported graphics file
- **Substitute**: these options do the same as for printing, namely fix bugs in certain graphics programs that can make lines and braces draw incorrectly.

When you've chosen your options, click **OK** to export the graphics file(s).

#### **Graphics formats**

Graphics file formats fall into two kinds: vector graphics and bitmap graphics.

Vector graphics are scalable – in other words, you can make them larger or smaller without any degradation in quality – and the files also tend to use less memory than bitmap graphics.

Bitmap graphics are made up of little squares (called 'pixels'), so are lower quality than vector graphics, but are supported by a wider variety of programs.

The specific formats available in G7 are as follows:

- Vector: EPS (Mac and Windows), EMF (Windows), PICT (Mac)
- Bitmap: TIFF (Windows and Mac), BMP (Windows).

The TIFF format is detailed below; other formats are detailed in the **Graphics files** topic of your main G7 User Guide.

#### TIFF files

TIFF (Tagged Image File Format) is a widely-supported bitmap format particularly suitable for music because it can be compressed efficiently. If you can't use EPS graphics (e.g. because you don't have a PostScript printer), then we recommend using TIFF instead.

TIFF export can use quite a lot of memory as files are exported; however, it should be possible to export whole pages at up to 1200dpi without problems. Unless you need color in your TIFF files, keep the **Monochrome** option switched on, as this minimizes the size of the saved file.

#### **Further information**

For more information, refer to the Graphics files topic in your main G7 User Guide.

# Index

# A

| 10 |
|----|
|    |

# C

| CDs                    |
|------------------------|
| making                 |
| chord diagrams13       |
| copying                |
| creating14             |
| deleting17             |
| editing14              |
| fingering15            |
| libraries              |
| maximum stretch14      |
| options17              |
| playing back17         |
| chord symbols          |
| above chord diagrams16 |
| click                  |
| copying                |
| chord diagrams17       |
| Create menu            |
| Chord Diagram13        |
|                        |

### D

| deleting       |      |    |
|----------------|------|----|
| chord diagrams | <br> | 17 |
| dpi            | <br> | 45 |
| DXi            | <br> |    |

## E

| Edit menu                 |   |
|---------------------------|---|
| Change Chord Diagram1     | 7 |
| exporting                 |   |
| audio (.wav/.aiff) files4 | 2 |
| graphics                  |   |
| TIFF files                | 6 |
| graphics files            | 4 |
| Sibelius 2 files1         | 8 |
|                           |   |

### F

file conversion

| Finale, Allegro & PrintMusic files    |
|---------------------------------------|
| File menu                             |
| Save As Audio Track                   |
| files                                 |
| AIFF files                            |
| audio                                 |
| audio tracks                          |
| file formats                          |
| Sibelius 2 files                      |
| WAV files                             |
| Finale files                          |
| fingering                             |
| Flexi-time                            |
| options19                             |
| fretboard diagrams see chord diagrams |

## G

| graphics files                   |
|----------------------------------|
| exporting                        |
| guitar frames see chord diagrams |

## Η

| help                           |    |
|--------------------------------|----|
| device in use error            | 23 |
| no sound during playback       | 32 |
| notes not sounding in playback | 28 |
| problems with MIDI input       | 33 |
| wrong rhythms in Flexi-time    | 20 |
| Help menu                      |    |
| Register Sibelius              | 7  |

# 

| importing                          |  |
|------------------------------------|--|
| Finale, Allegro & PrintMusic files |  |

## K

| Kontakt Player |  |  |  |
|----------------|--|--|--|
|----------------|--|--|--|

### Μ

| metronome click       |
|-----------------------|
| in playback           |
| MIDI                  |
| devices               |
| guitar 21, 33         |
| messages              |
| MIDI files            |
| converting to audio42 |
| MP3                   |

#### Index

# Ν

| notes                       |
|-----------------------------|
| removing overlaps 21        |
| Notes menu                  |
| Remove Overlapping Notes 21 |

# 0

| opening                            |    |
|------------------------------------|----|
| Finale, Allegro & PrintMusic files | 40 |
| overlaps                           |    |
| removing                           | 21 |

## Ρ

| playback               |
|------------------------|
| chord diagrams 17      |
| device in use error 23 |
| Kontakt Player 22      |
| setting up 30          |
| PrintMusic files 40    |
| privacy policy         |

## R

| recording   |   |      |   |     |   |       |   |     |       |   |   |   |       |   |   |     |   |     |   |   |       |   |   |   |  |
|-------------|---|------|---|-----|---|-------|---|-----|-------|---|---|---|-------|---|---|-----|---|-----|---|---|-------|---|---|---|--|
| onto CD     |   | <br> |   |     | • |       | • |     |       |   | • | • |       | • |   |     |   |     |   | • |       |   | 4 | 2 |  |
| registering | • | <br> | • | • • | • | <br>• | • | • • | <br>• | • | • | • | <br>• | • | • | • • | • | • • | • | • | <br>• | • |   | 7 |  |

# S

| saving                    |
|---------------------------|
| audio tracks42            |
| Sibelius-compatible files |
| Sibelius 2                |
| soundfonts                |
| split point               |
|                           |

# Т

| ext                          |   |
|------------------------------|---|
| fingering on chord diagrams1 | 5 |
| es                           |   |
| removing unnecessary2        | 1 |
| IFF files                    | 6 |
| ıplets                       |   |
| in Flexi-time                | 0 |
| in imported MIDI files       | 0 |

## V

| <br> | <br> |
|------|------|
|      | <br> |

## W

| WAV files      | <br> | <br> | <br>42 |
|----------------|------|------|--------|
| Window menu    |      |      |        |
| Kontakt Player | <br> | <br> | <br>26 |

# **License Agreement**

By installing or using any component of the Software, or by registering the Product, you (an individual or legal entity) agree with the Licensor to be bound by the terms of this License which will govern your use of the Product. If you do not accept these terms you may within 14 days of purchase return the Product, its packaging and documentation unused and intact to your supplier together with dated proof of purchase for a full refund.

The Product is copyright © Sibelius Software Limited and its licensors 1987-2004.

#### **1. DEFINITIONS**

In this License the following words and expressions have the following meanings:

"Documentation": the G7 User Guide, Technical Help sheet, on-screen help and any other documentation relating to the Software supplied to you in any form by the Licensor or with the Software.

"License": this agreement between you and the Licensor and, if permitted by the context, the conditional license granted to you in this agreement.

"Licensor": Sibelius Software Limited, an English company (registered no. 3338819) of The Old Toy Factory, 20-22 City North, Fonthill Road, London N4 3HF, UK.

"Product": the Software and the Documentation.

"Software": G7, Sibelius Scorch, PhotoScore Lite, Acrobat Reader, QuickTime, Opus and Inkpen2 font families, example music files, installer, and any other programs or files supplied to you on or with the G7 CD-ROM or download.

#### 2. License

2.1 (1) The Licensor grants to you a non-exclusive non-transferable license to use the Software in accordance with the Documentation, subject to the terms of this License and of any discount, offer or scheme which the Product may have been obtained under. You may install the Software on at most two computers. Only you may use the Software. You may not use the Software on more than one computer simultaneously. Any further use is prohibited.

(2) Title to the Product is not transferred to you. Ownership of the Product remains vested in the Licensor, subject to the rights granted to you under this License. All other rights are reserved.

(3) If the Software was supplied as an upgrade or update from an earlier version, the license to use that earlier version is hereby terminated.

- 2.2 You may make one printout for your own use of any part of the Documentation provided in electronic form. You shall not make or permit any third party to make any further copies of any part of the Product whether in eye or machine-readable form.
- 2.3 You shall not, and shall not cause or permit any third party to, translate, enhance, modify, alter, adapt or create derivative works based on the Product or any part of it for any purpose (including without limitation for the purpose of error correction), or cause the whole or any part of the Product to be combined with or incorporated into any other program, file or product for any purpose, except as expressly permitted by the Documentation.
- 2.4 You shall not, and shall not cause or permit any third party to, decompile, decode, disassemble or reverse engineer the Software in whole or in part for any purpose.
- 2.5 You shall not, and shall not cause any third party to, translate, convert, decode or reverse engineer any file in any version of the G7 or Sibelius Scorch formats (whether created by your copy of the Software or not), or modify any such file (except by using the Software in accordance with the Documentation), in whole or in part for any purpose.
- 2.6 In accordance with the Documentation and subject to compliance with Section 2.1, the Software's "Save as Scorch Web Page" feature and Sibelius Scorch web browser plug-in may be used to publish music scores on the Internet or by means of CD-ROM, floppy disk or by other similar means; provided, however, that you shall not and shall not permit any third party to, directly or indirectly, charge or receive any fee, payment or other consideration for the viewing, playing, printing or other use via Sibelius Scorch or via the Internet of any file which is created by (or based on any file created by) the Software, unless expressly permitted by the Licensor in writing.
- 2.7 The Product or any part of it must not be used to infringe any right of copyright or right of privacy, publicity or personality or any other right whatsoever of any other person or entity, including without limitation infringement of any such right by use of the Product in conjunction with any of the scanning programs PhotoScore Lite, PhotoScore MIDI or PhotoScore Professional, or by use of the Product's Internet publishing capability.

#### 3. Copyright

3.1 You acknowledge that copyright in the Product as a whole and in the components of the Product as between you and the Licensor belongs to the Licensor or its licensees and is protected by copyright laws, national and international, and all other applicable laws. Further details of the ownership of all copyright in the components of the Product are set out in the Product.

#### 4. Liability of the Licensor

- 4.1 The Licensor warrants that the Product will be free from defects in materials and workmanship and perform substantially in accordance with the Documentation under normal use for a period of 90 days after the date of original purchase (the "Warranty Period"). If a defect in the Product shall occur during the Warranty Period, the Product may be returned with dated proof of purchase to the Licensor who will at its sole discretion either return the price paid or replace it free of charge.
- 4.2 The Licensor shall not be liable for any claim arising from:

(1) any failure or malfunction resulting wholly or to any material extent from your negligence, operator error, use other than in accordance with the Documentation or any other misuse or abuse of the Product;

(2) any loss of or corruption to any data, however caused, where such loss or corruption could have been avoided or corrected or substantially reduced if you had taken and retained in a secure place appropriate backup copies;

(3) the decompilation or modification of the Software or its merger with any other program or any maintenance repair adjustment alteration or enhancement of the Software by any person other than the Licensor or its authorized agent;

(4) the failure by you to implement recommendations previously advised by the Licensor in respect of, or solutions for faults in, the Product;

(5) any loss or damage whatsoever resulting from any omissions or inaccuracies in any information or data contained in the Product.

(6) Except as otherwise expressly provided in Section 4.1, all conditions, warranties, terms representations and undertakings express or implied, statutory or otherwise in respect of the Product are hereby expressly excluded.

(7) Except as expressly provided in Section 4.1, the Licensor shall have no liability to you for loss of profits, revenue or goodwill or any type of special, indirect or consequential loss (including loss or damages suffered by you as a result of an action brought by a third party) whether such loss is caused by the Licensor's breach of its contractual obligations hereunder or any negligence or other tortious act or omission.

(8) The Licensor's entire liability for breach of its covenants and warranties in this License and for any defect or errors in the Product shall (except as expressly provided in Section 4.1) be limited to the price paid by you for the Product.

#### 5. Termination

5.1 This License shall terminate automatically upon your destruction of the Product and deletion of all installations of the Software. In addition, the Licensor may elect to terminate this License in the event of a material breach by you of any condition of this License or of any of your representations, warranties, covenants or obligations hereunder. Upon notification of such termination by the Licensor, you will immediately delete all copies of the Software from your computer(s), destroy any other copies of the Product or any part thereof, and return the Product to the Licensor.

#### 6. Miscellaneous

- 6.1 No failure to exercise and no delay in exercising on the part of the Licensor of any right, power or privilege arising hereunder shall operate as a waiver thereof, nor shall any single or partial exercise of any right, power or privilege preclude any other or further exercise thereof or the exercise of any other right, power or privilege. The rights and remedies of the Licensor in connection herewith are not exclusive of any rights or remedies provided by law.
- 6.2 You may not distribute, loan, sub-license, rent, lease (including without limitation renting or leasing a computer on which the Product is installed) or otherwise transfer the Product to any third party without the Licensor's prior written consent, which the Licensor may grant, condition or withhold in the Licensor's sole discretion.
- 6.3 This License is intended by the parties hereto to be a final expression of their agreement with respect to the subject matter hereof and a complete and exclusive statement of the terms of such agreement. This License supersedes any and all prior understandings, whether written or oral, between you and the Licensor relating to the subject matter hereof.
- 6.4 (This section only applies if you are resident in the European Union:) This License shall be construed and governed by the laws of England, and both parties agree to submit to the exclusive jurisdiction of the English courts.
- 6.5 (This section only applies if you are not resident in the European Union:) This License shall be construed and enforced in accordance with and governed by the laws of the State of California. Any suit, action or proceeding arising out of or in any way related or connected to this License shall be brought and maintained only in the United States District Court for the Northern District of California, sitting in the City of San Francisco. Each party irrevocably submits to the jurisdiction of such federal court over any such suit, action or proceeding. Each party knowingly, voluntarily and irrevocably waives trial by jury in any suit, action or proceeding (including any counterclaim), whether at law or in equity, arising out of or in any way related or connected to this License or the subject matter hereof.

(License v3.3, 7 April 2004)